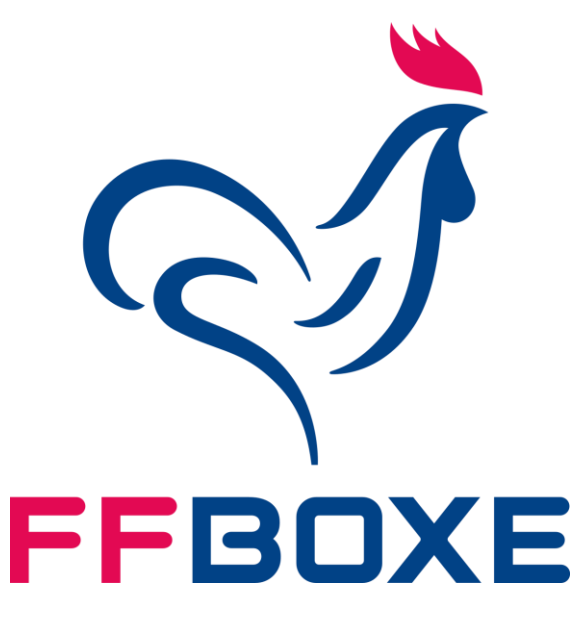

# GUIDE D'INSCRIPTION PRESCRI'BOXE

FEDERATION FRANCAISE DE BOXE

ETAPE 1 : Se rendre sur le site formationffboxe.com

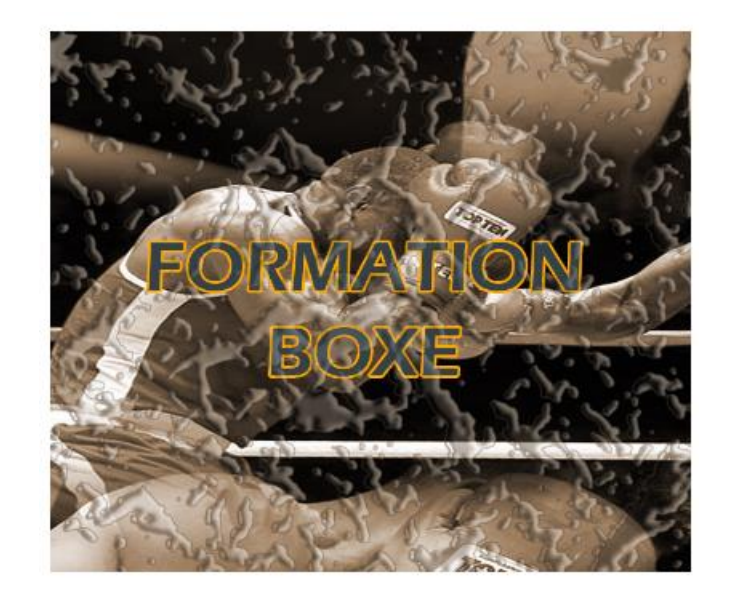

ETAPE 2 : Cliquer sur Connectez-vous

S'inscrire à une formation

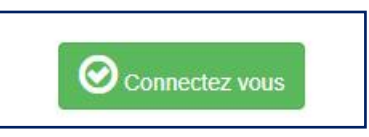

ETAPE 3 : Créer un compte personnel pour accéder à l'espace d'inscription

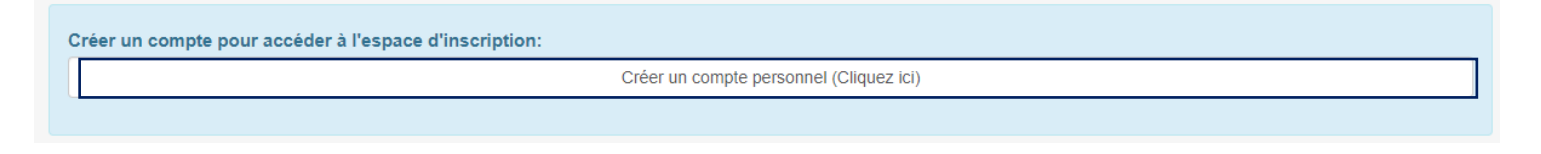

## ETAPE 4 : Se connecter à son espace personnel

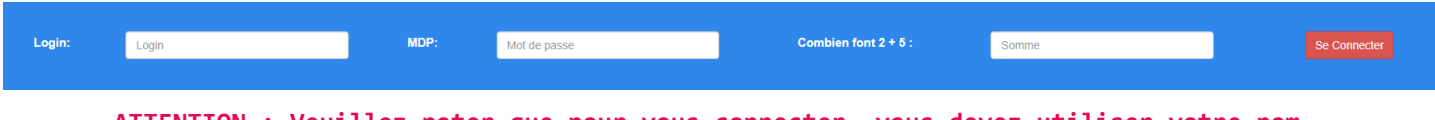

<u>ATTENTION</u> : Veuillez noter que pour vous connecter, vous devez utiliser votre nom d'utilisateur choisi lors de votre inscription, et non votre adresse e-mail.

## ETAPE 5 : Inscription à la formation

#### 1. Sélectionner la première option puis sur « VALIDER ! »

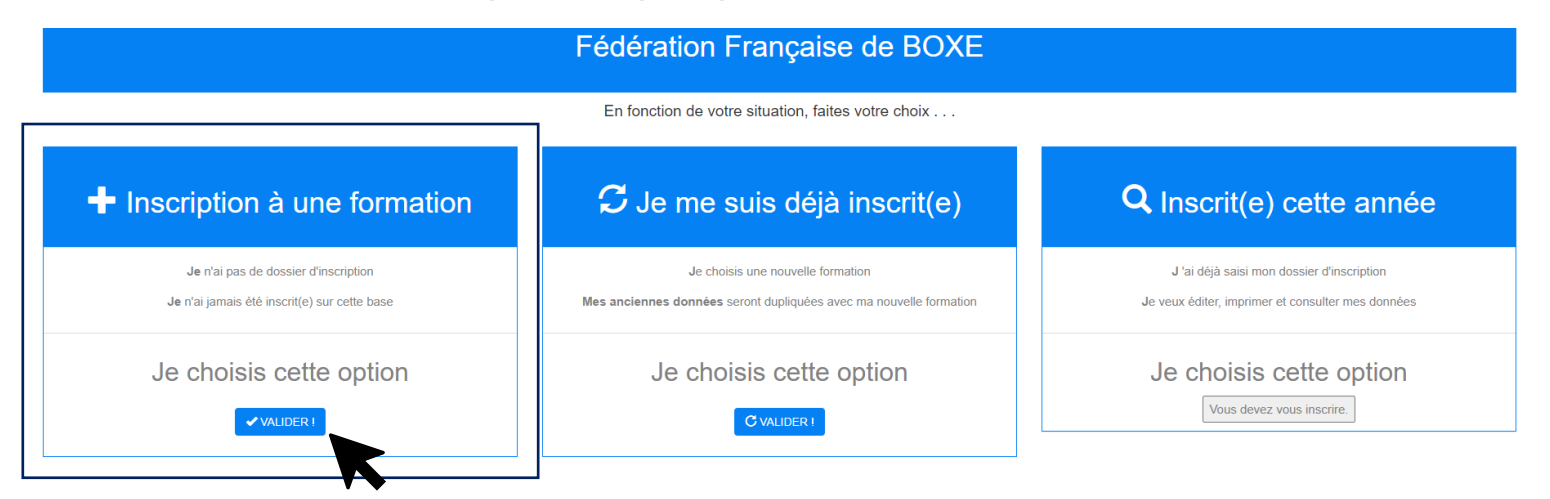

### 2. Sélectionner la formation PRESCRI BOXE

ETAPE N°1 >>> Sélectionnez la formation à laquelle vous souhaitez vous inscrire.

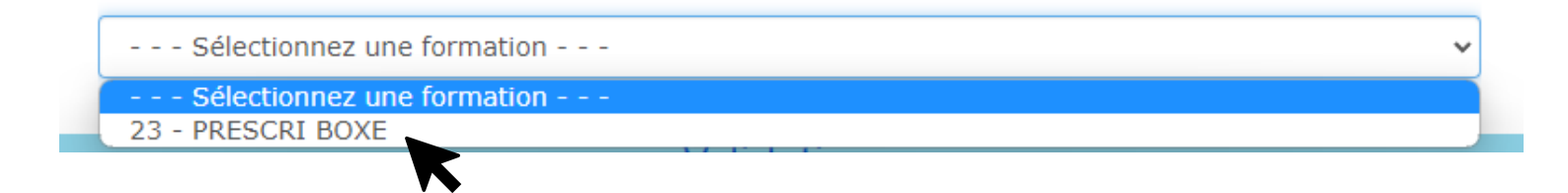

#### 3. Remplir la fiche avec vos coordonnées

 Pour l'onglet <u>1.2-1 Mode de prise en charge</u>, veuillez sélectionner le champs vide ;

| 1.2 Situation actuelle.   1.2-1 Mode de prise en charge.   Précisez le mode de prise en charge envisagé pour cette formation: |  |                            |   |
|----------------------------------------------------------------------------------------------------|--|----------------------------|---|
|                                                                                                    |  |                            | ~ |
|                                                                                                    |  | Pole Emploi-Mission Locale |   |
| Conseil-Regional                                                                                                    |  |                            |   |
| Conseil-General                                                                                                    |  |                            |   |
| OPCA                                                                                                    |  |                            |   |
| Freshour                                                                                                    |  |                            |   |
| Club-federation                                                                                                    |  |                            |   |

#### Vous devez régler le montant de la formation auprès de votre club.

- Cliquer sur SUIVANT.

ATTENTION : NE PAS INSERER DE CARACTERE SPECIAL. Il faut obligatoirement remplir tous les champs pour passer à l'étape suivant.

4. Votre inscription est effectuée !

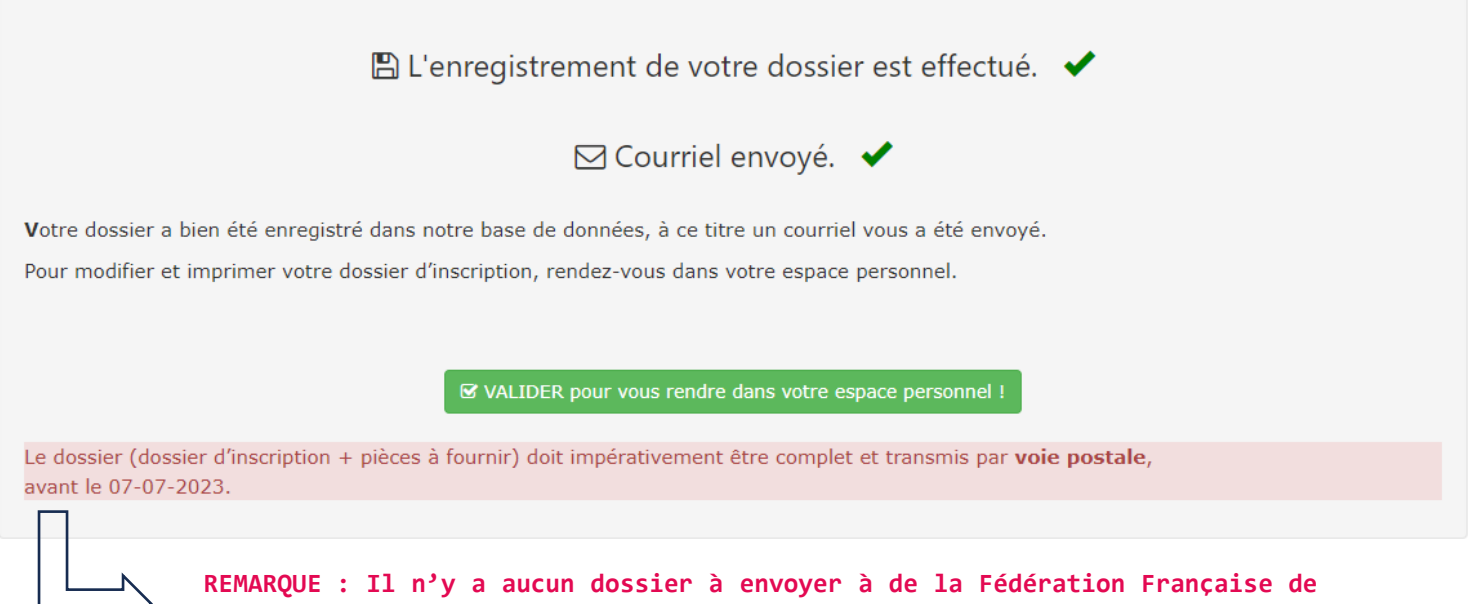

REMARQUE : Il n'y a aucun dossier à envoyer à de la Fédération Française de Boxe. Veuillez ne pas prendre en compte ce message une fois votre inscription terminée.